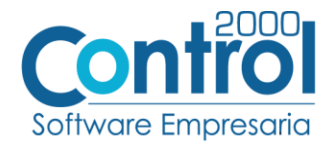

## Guía de implementación de la Addenda

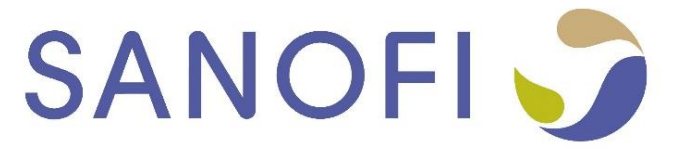

Página | 1

# Contenido

| Archivos de la Addenda                              | 2  |
|-----------------------------------------------------|----|
| Requisitos                                          | 2  |
| Configuración en el Administrador 2000 <sup>®</sup> | 2  |
| Generar la factura Electrónica                      | 7  |
| Proceso de prueba y validación                      | 10 |

En esta guía, muestra una explicación del tipo, su configuración y aplicación de la Addenda con su validación para la nueva versión del sistema Administrador 2000<sup>®</sup> 5.0

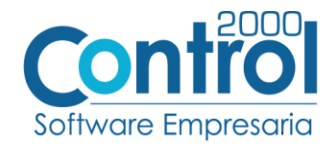

## Archivos de la Addenda

• Plantillas: ADD-Sanofi-171101.xsl

#### Requisitos

El sistema del Administrador 2000<sup>®</sup> requiere, para la correcta recepción y envío de Transacciones Comerciales Página Electrónicas a la Cadena Comercial, que el usuario tenga cubiertos los siguientes puntos: | 2

- Conexión a internet.
- No. de Proveedor proporcionado por Sanofi.
- Sistema Administrador 2000<sup>®</sup> v5.0
- Los archivos mencionados en la sección Plantilla y otros archivos.

#### Configuración en el Administrador 2000®

#### Parámetros de la Empresa

A continuación, se menciona la información que hay que configurar o capturar en las pestañas que conforman los Parámetros de la Empresa.

 Debe ir a la pestaña ARCHIVO / PARÁMETROS DE LA EMPRESA / GENERALES, en caso de que el proveedor requiera facturar en varios tipos de moneda, será necesario tener habilitada la opción de MULTIMONEDA, para eso debe ACTIVAR la casilla.

|   | $\frown$      |                        |                     | Documentos de facturación - Administrador 2000 SESA LION/SESA, S.A. de C.V. | - 8 ×      |
|---|---------------|------------------------|---------------------|-----------------------------------------------------------------------------|------------|
|   | (←)           |                        |                     |                                                                             |            |
|   | $\sim$        | Ceneraler              | 1                   |                                                                             |            |
|   | Abrir empresa |                        | RFC                 | AAA010101AAA                                                                | Aceptar    |
|   |               | > Clientes Proveedores | CURP                |                                                                             | V Cancelar |
|   | Nueva         | Productos              | Nombre              | SESA, S.A. de C.V.                                                          | ∧ conceior |
|   |               | > · Configuración      | Ejercicio           | 2016                                                                        |            |
|   |               | > · CFDI               | Régimen fiscal      | 601 General de Ley Personas Morales 🐘 🔶                                     |            |
|   | Registrar     | > · Contabilidad       | Lugar de expedición | Cudad de México                                                             |            |
|   | empresa       | > · Bancos             | GLN                 | 1598476235555 Referenda                                                     |            |
|   |               |                        |                     |                                                                             |            |
| 1 | Parámetros de |                        |                     | Propriet recta use envisad en occumentos                                    |            |
| 2 | ia empresa    |                        | _                   |                                                                             |            |
|   | C             |                        | 2                   |                                                                             |            |
|   | respaldo      |                        |                     |                                                                             |            |
|   |               |                        |                     |                                                                             |            |
|   | Recuperar     |                        |                     |                                                                             |            |
|   | respaldo      |                        |                     |                                                                             |            |
|   |               |                        |                     |                                                                             |            |

• Es requerido para la Addenda la dirección de correo electrónico en la cual Sanofi dará aviso en caso de error en la factura. Este dato se captura en la pestaña de DIRECCIÓN en el campo de **Email**.

|   | $\langle \!\!\!\!\!\!\!\!\!\!\!\!\!\!\!\!\!\!\!\!\!\!\!\!\!\!\!\!\!\!\!\!\!\!\!\!$ |                                                  |                                | Administrador 2000 SESA PARA CONCURRENCIA/SESA, SA de CV    | - 8 💌   |
|---|------------------------------------------------------------------------------------|--------------------------------------------------|--------------------------------|-------------------------------------------------------------|---------|
|   | Abrir empresa                                                                      | 2 Generales<br>Dirección<br>Clientes-Proveedores | Calle<br>Número exterior       | Av. Gustavo Baz<br>47 Nomero (301 Códgo (54080 octa) (54080 | Aceptar |
|   | Nueva<br>empresa                                                                   | Productos<br>Decimales                           | Referencia<br>Colonia          | En frente de banco Santander<br>Xocovahualo                 |         |
|   | Registrar                                                                          | > · CFDI<br>> · Contabilidad                     | Tipo asentamiento<br>Municipio | Colonia<br>Tialnepantia                                     |         |
|   | empresa                                                                            | - Otros                                          | Ciudad<br>Estado               | México<br>Etado de México                                   |         |
| 1 | la empresa                                                                         |                                                  | País<br>Télefono               | México                                                      |         |
|   | Generar<br>respaldo                                                                |                                                  | 3 Email                        | sesa@control2000.com.mx                                     |         |

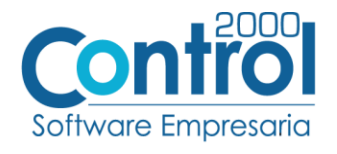

## Catálogo de Monedas

Ir a la pestaña CATÁLOGOS / PRINCIPALES / MONEDAS / clic en el botón NUEVO y asignar la siguiente información:

• Registrar la **Clave** de la moneda de acuerdo al catálogo de SAT, por lo que es muy importante que se asigne correctamente el valor correspondiente, así también en el campo **Nombre** el tipo de moneda que se va a utilizar con su **Tipo de Cambio**.

Página | 3

| -               |                            |                 | Catálogo de r                 | monedas - Administrador (NUEVO                                                                                     | GRUPO/Empresa Uno Ana, SA de CV] | 🖸 – 8 💌                     |  |  |  |
|-----------------|----------------------------|-----------------|-------------------------------|----------------------------------------------------------------------------------------------------|----------------------------------|-----------------------------|--|--|--|
| ARCHIVO         | PRINCIPAL CATÁLO           | GOS REPORTES    | PROCESOS PREFERENCIAS         |                                                                                                    |                                  |                             |  |  |  |
|                 | 🗭 📃                        |                 |                               |                                                                                                    |                                  |                             |  |  |  |
| E <u></u>       | Disasiana Caraula          |                 |                               |                                                                                                    |                                  |                             |  |  |  |
| Principales     | Direcciones Generales      |                 |                               |                                                                                                    |                                  |                             |  |  |  |
|                 | Catálogos                  |                 |                               |                                                                                                    |                                  | ,                           |  |  |  |
| \Lambda Documer | ntos de factu 1 🚺 🗖 Catálo | go de monedas 🗙 |                               |                                                                                                    |                                  | F                           |  |  |  |
| Dato a fi       | itrar                      | Dato a buscar   | Q 🔶 🕆 🛧                       |                                                                                                    |                                  | Aceptar                     |  |  |  |
| Clave M         | Ioneda                     |                 | Tipo de cambio Moneda importe | Tipo de cambio Moneda importe con letra Referencia importe con letra Clave de la moneda (bancos) Fecha de creación |                                  |                             |  |  |  |
| EUR E           | iuro                       |                 | 1 EUROS                       | EUR                                                                                                    | 09/02/2016 03:47:39 p. m.        | Cancelar                    |  |  |  |
| MXN P           | eso mexicano               |                 | 1 PESOS                       | M.N.                                                                                                    | 25/11/2015 01:11:29 p.m.         | Nuevo                       |  |  |  |
| USD D           | Xólar americano            |                 | 1 DOLARES                     | USD                                                                                                    | 09/02/2016 03:47:14 p. m.        | 2 4                         |  |  |  |
| XXX S           | in divisa                  |                 | 1                             |                                                                                                    | 28/12/2016 03:22:49 p. m.        | Editar                      |  |  |  |
|                 |                            | 🕅 Consulta      | a de monedas                  |                                                                                                    | - 🗆 💌                            | Elminar                     |  |  |  |
|                 |                            |                 | Clave MXN                     |                                                                                                    | ✓ Aceptar                        | ∎ <mark>⊒</mark> 3 Imprimir |  |  |  |
|                 |                            | 2               | Nombre Peso mexicano          |                                                                                                    |                                  |                             |  |  |  |
|                 |                            | Too de          | cambio 1.0000                 |                                                                                                    | × Cancelar                       |                             |  |  |  |
| 1               |                            | - Importe con   | letra                         |                                                                                                    |                                  |                             |  |  |  |
|                 |                            | anporte con     | Moneda PESOS                  |                                                                                                    |                                  |                             |  |  |  |
|                 |                            | Paf             | arancia M N                   | =                                                                                                    |                                  |                             |  |  |  |
|                 |                            |                 | cicico pin                    |                                                                                                    |                                  |                             |  |  |  |

## Catálogo de Addendas

Ir a la pestaña de CATÁLOGOS / PRINCIPALES / ADDENDAS / clic en el botón NUEVO y asignar la siguiente información:

- Campo Nombre: Sanofi (Respetando mayúsculas y minúsculas)
- Campo Versión: 2.0
- Campo Addenda: Sanofi (Respetando mayúsculas y minúsculas)
- Campo CATÁLOGO elegir una opción:
  - **Cliente-Proveedor:** Para asignar la Addenda a un cliente en específico.
  - **Tipo de documento:** Para que en el catálogo de facturación cuando se genere el documento, se asigne la Addenda.

| A *                                      |             |                      |              | Catálogo o  | de addendas - Administrador [G           | RUPO DE ANA 1/Empresa de | e prueba, S.A. de C.V.]    |             |            | T           | -  | 8 ×       |
|------------------------------------------|-------------|----------------------|--------------|-------------|------------------------------------------|--------------------------|----------------------------|-------------|------------|-------------|----|-----------|
| ARCHIVO PRINCIPAL                        | CATÁLOGOS   | REPORTES PR          | OCESOS       | PREFERE     | NCIAS                                    |                          |                            |             |            |             |    |           |
| Principales Direcciones Gen<br>Catálogos | erales<br>• |                      |              |             |                                          |                          |                            |             |            |             |    | ^         |
| Catálogo de addendas 🗙                   |             |                      |              |             |                                          |                          |                            |             |            |             |    | E         |
| Dato a filtrar                           | 🍸 🏈 Dato a  | a buscar             | ⊄ 🔶          | 1           |                                          |                          |                            |             |            |             |    | Aceptar   |
| Addenda                                  | Versión     | Nombre               |              | Catálog     | o XML encabezado                         | XTR encabezado (lectura) | XTR encabezado (escritura) | XML_PARTIDA | XTR_PARTIC | DA_LECTUR A | 1. | · .       |
| Pemex_ExploracionProduccion              | 1.0         | Pemex_ExploracionPr  | ndurrian     |             | •                                        |                          |                            |             |            |             | X  | Cancelar  |
| Mabe                                     | 1.0         | Mabe                 | \Lambda Camb | pio en add  | lendas                                   |                          |                            |             | - • ×      | 2           | P. | Nueve     |
| ADO_A                                    | 1.0         | ADO_A                |              |             |                                          |                          |                            |             |            | 4           | 64 | NUCTO     |
| ADO_B                                    | 1.0         | ADO_B                |              | Nombre      | Sanofi                                   |                          |                            |             | Aceptar    |             | 12 | Editar    |
| Deloitte                                 | 1.0         | Deloitte             |              | Versión     | 2.0                                      |                          |                            |             | ×          |             | 1  |           |
| Emerson                                  | 1.0         | Emerson              | 2            | Addenda     | Sanof                                    |                          |                            |             | X Cancelar |             |    | Elminar   |
| Amece                                    | AMC7.1      | Amece                | 5            | Houenau     | Salion                                   |                          |                            |             |            |             |    | Tennrimir |
| Soriana                                  | 1.0         | Soriana              |              |             | Catalogo                                 |                          |                            |             |            |             |    | Turbiana  |
| Cinepolis                                | 1.0         | Cinepolis            |              |             | Clientes-Proveedores                     |                          |                            |             |            |             |    |           |
| L Femsa                                  | 1.0         | Femsa                | L            |             | O Tipos de documentos                    |                          |                            |             |            |             |    |           |
| T > Sanofi                               | 2.0         | Sanofi               | - Encabez    | ado         | (= )·· · · · · · · · · · · · · · · · · · |                          |                            |             |            | .leon\Doc   |    |           |
| R Lala                                   | AMC7.1      | Lala                 |              | XML         | C: Users Ana.leon Documents (01          | A 2000 (01 ADDEND ) 🥲 🥏  |                            |             |            |             |    |           |
| s Asofarma                               | AMC7.1      | Asofarma             | )            | (TR lectura | C:\Users\Ana.leon\Documents\01           | A2000\01 ADDEND 1 🔶      |                            |             |            | 31\Desar    |    |           |
| Qualitas_Constructoras                   | 1.0         | Qualitas_Constructor | XT           | R escritura | C:\Users\Ana.leon\Documents\01           | A2000\01 ADDEND 📂 🔶      |                            |             |            |             |    |           |
| GNPSeguros                               | 1.0         | GNPSeguros           | <u> </u>     |             |                                          | 1                        |                            |             |            | 31\Desar    |    |           |
| Qualitas_Talleres                        | 1.0         | Qualitas_Talleres    | - Partida    |             | a 1                                      |                          |                            |             |            |             |    |           |
| ComercialMexicana                        | AMC7.1      | ComercialMexicana    |              | XML         | C: Users Ana.ieon (Documents (01         | A 2000 (01 ADDEND 隆 🥏    |                            |             |            |             |    |           |
| Chrysler                                 | 1.0         | Chrysler             | ,            | (TR lectura | C:\Users\Ana.leon\Documents\01           | A2000\01 ADDEND 1 🔶      |                            |             |            |             |    |           |
| Comercia Maximum Lawicom                 | 1.0         | ComercialMexicana I  | XT           | R escritura | C-Niserelána legn/Dog mentel01           | A 2000 10 1 ADDEND BC A  |                            |             |            |             |    |           |

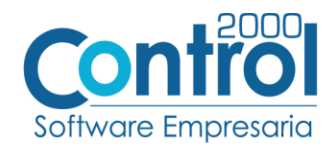

En la parte de ENCABEZADO asignar los siguientes documentos:

- XML: XMLAdicionales-Documento-Sanofi.xml
- XTR Lectura: Lectura-Adicionales-Documento-Sanofi.xtr
- XTR Escritura: Escritura-Adicionales-Documento-Sanofi.xtr

| v.                                         |            |                      | Catálogo de addendas - Administrador [GRUPO DE ANA 1/Empresa de prueba, S.A. de C.V.]       | T                | - 8 ×       |
|--------------------------------------------|------------|----------------------|---------------------------------------------------------------------------------------------|------------------|-------------|
| ARCHIVO PRINCIPAL C                        | ATÁLOGOS   | REPORTES PE          | DCESOS PREFERENCIAS                                                                         |                  |             |
| Principales Direcciones Gener<br>Catálogos | rales      |                      |                                                                                             |                  |             |
| Catálogo de addendas ×                     |            |                      |                                                                                             |                  |             |
| Dato a filtrar                             | 🍸 🏈 🛛 Dato | a buscar             |                                                                                             |                  | 🗸 🗸 Aceptar |
| Addenda                                    | Versión    | Nombre               | Catálogo XML encabezado XTR encabezado (lectura) XTR encabezado (escritura) XML_PARTIDA XTF | PARTIDA_LECTUR A | V Creative  |
| Pemex_ExploracionProduccion                | 1.0        | Pemex_ExploracionPr  |                                                                                             |                  | K Cancelar  |
| Mabe                                       | 1.0        | Mabe                 | 🗛 Cambio en addendas 🛛 🗖                                                                    | ×                | Nuevo       |
| ADO_A                                      | 1.0        | ADO_A                |                                                                                             |                  | L.P.        |
| ADO_B                                      | 1.0        | ADO_B                | Nombre Sonofi                                                                               | tar              | Editar      |
| Deloitte                                   | 1.0        | Deloitte             | Versión 2.0                                                                                 | alas -           |             |
| Emerson                                    | 1.0        | Emerson              | Addenda Sanofi                                                                              | ziar             | Eliminar    |
| Amece                                      | AMC7.1     | Amece                |                                                                                             |                  |             |
| Soriana                                    | 1.0        | Soriana              | Catalogo                                                                                    |                  | - suburn    |
| Cinepolis                                  | 1.0        | Cinepolis            | Cuentes-Proveedores     Tons de des mentors                                                 |                  |             |
| Femsa                                      | 1.0        | Femsa                |                                                                                             |                  |             |
| Sanofi                                     | 2.0        | Sanofi               |                                                                                             | .leon\Doc        |             |
| Lala                                       | AMC7.1     | Lala                 | Amil C: Users Vana.leon Documents VI 1 A2UUU VI 1 AUDENU                                    |                  |             |
| Asofarma                                   | AMC7.1     | Asofarma             | XTR lectura C:\Users\Ana.leon\Documents\01 A2000\01 ADDEND                                  | 31\Desar         |             |
| Qualitas_Constructoras                     | 1.0        | Qualitas_Constructor | XTR escritura C:\Users\Ana.leon\Documents\01A2000\01ADDEND                                  |                  |             |
| GNPSeguros                                 | 1.0        | GNPSeguros           |                                                                                             | 31\Desar         |             |
| Qualitas_Talleres                          | 1.0        | Qualitas_Talleres    | Parbda                                                                                      |                  |             |
| ComercialMexicana                          | AMC7.1     | ComercialMexicana    | XML C: Users Ana.leon/Documents/01 A2000/01 ADDEND                                          |                  |             |
| Chrysler                                   | 1.0        | Chrysler             | XTR lectura C: Users Ana.leon Documents (01 A2000 \01 ADDEND ) A                            |                  | 1           |
| ComercialMexicana Levicom                  | 1.0        | ComercialMexicana L  | XTR escritura C:\Users\Ana.leon\Documents\01 A2000\01 ADDEND                                |                  |             |
| Vitro                                      | 1.0        | Vitro                |                                                                                             |                  |             |

En la parte de PARTIDA asignar los siguientes documentos:

- XML: XMLAdicionales-Partida-Sanofi.xml
- XTR Lectura: Lectura-Adicionales-Partida-Sanofi.xtr
- XTR Escritura: Escritura-Adicionales-Partida-Sanofi.xtr

| A *                                  |              |                     | Catálogo        | de addendas - Administrador [    | GRUPO DE ANA 1/Empresa de | e prueba, S.A. de C.V.]    |             |            | Ŧ           | - 6          | 9 ×      |
|--------------------------------------|--------------|---------------------|-----------------|----------------------------------|---------------------------|----------------------------|-------------|------------|-------------|--------------|----------|
| ARCHIVO PRINCIP                      | AL CATÁLOGOS | REPORTES P          | ROCESOS PREFERI | NCIAS                            |                           |                            |             |            |             |              |          |
| Principales Direcciones<br>Catálogos | Generales    |                     |                 |                                  |                           |                            |             |            |             |              |          |
| \Lambda Catálogo de addendas         | ×            |                     |                 |                                  |                           |                            |             |            |             |              | ^        |
| Dato a filtrar                       | 🍸 🏈 Dato     | a buscar            | ९. 🔶 🕆 🛧        |                                  |                           |                            |             |            |             | $\checkmark$ | Aceptar  |
| Addenda                              | Versión      | Nombre              | Catálo          | 30 XML encabezado                | XTR encabezado (lectura)  | XTR encabezado (escritura) | XML_PARTIDA | XTR_PARTIC | DA_LECTUR ^ |              | C        |
| Pemex_ExploracionProc                | duccion 1.0  | Pemex_ExploracionP  |                 |                                  |                           |                            |             |            |             | <b>X</b>     | Cancelar |
| Mabe                                 | 1.0          | Mabe                | Cambio en ad    | Jendas                           |                           |                            |             | - • ×      |             |              | Nuevo    |
| _ADO_A                               | 1.0          | ADO_A               |                 |                                  |                           |                            |             |            |             | 14           |          |
| ADO_B                                | 1.0          | ADO_B               | Nombre          | Sanofi                           |                           |                            |             | Aceptar    |             |              | Editar   |
| Deloitte                             | 1.0          | Deloitte            | Versión         | 2.0                              |                           |                            |             | V Cancelar |             | -            | -        |
| Emerson                              | 1.0          | Emerson             | Addenda         | Sanofi                           |                           |                            |             |            |             | <u>ш</u> ш,  | Eliminar |
| Amece                                | AMC7.1       | Amece               |                 | Catélogo                         |                           |                            |             |            |             |              | Imprimir |
| Soriana                              | 1.0          | Soriana             |                 | Claster Prevenderer              |                           |                            |             |            |             |              |          |
| I Cinepolis                          | 1.0          | Cinepolis           |                 | Tipos de documentos              |                           |                            |             |            |             | 1            |          |
| L Femsa                              | 1.0          | Femsa               |                 |                                  |                           |                            |             |            |             | 1            |          |
| T 🕨 Sanofi                           | 2.0          | Sanofi              | - Encabezado    | Cull Isers Ana Jaco Deg mentel 6 |                           |                            |             |            | .leon\Doc   | 1            |          |
| C Lala                               | AMC7.1       | Lala                |                 | e. pseis ynallen poculients p    |                           |                            |             |            |             | 1            |          |
| S Asofarma                           | AMC7.1       | Asofarma            | XTR lectura     | C: Users\Ana.leon\Documents\0    | 1 A2000 \01 ADDEND 📂 🦿    |                            |             |            | 31\Desar    | 1            |          |
| Qualitas_Constructoras               | 1.0          | Qualitas_Constructo | r XTR escritura | C:\Users\Ana.leon\Documents\0    | 1 A2000\01 ADDEND 1 🤣     |                            |             |            |             | 1            |          |
| GNPSeguros                           | 1.0          | GNPSeguros          |                 |                                  |                           |                            |             |            | .31\Desar   | 1            |          |
| Qualitas_Talleres                    | 1.0          | Qualitas_Talleres   | - Partida       |                                  |                           |                            |             |            |             | 1            |          |
| ComercialMexicana                    | AMC7.1       | ComercialMexicana   |                 | c. pseis wia.ieon pocuments p    |                           |                            |             |            |             |              |          |
| Chrysler                             | 1.0          | Chrysler            | XTR lectura     | C:\Users\Ana.leon\Documents\0    | 1 A2000\01 ADDEND 📂 🧶     |                            |             |            |             |              |          |
| ComercialMexicana_Lev                | ricom 1.0    | ComercialMexicana_  | L XTR escritura | C:\Users\Ana.leon\Documents\0    | 1 A2000\01 ADDEND 1 🖉     |                            |             |            |             |              |          |
| Vitro                                | 1.0          | Vitro               |                 |                                  |                           |                            |             |            |             | 1            |          |

Página | 4

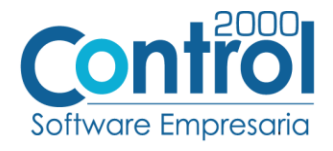

Página | 5

## Catálogo de Clientes-Proveedores

Se debe ir a la pestaña PRINCIPAL / CLIENTES-PROVEEDORES / clic al botón NUEVO y capturar la siguiente información:

• En la pestaña CLIENTE, indicar el número de proveedor en el campo **Número proveedor**. Ejemplo: *0000103742* 

| A. *             |                                                                    | Catálogo       | de clientes-proveedore         | s - Administrador [GRUPO DE ANA 1/Empresa de prueba, S.A. | de C.V.]   | <u>ت</u>                       | ) – 8 ×     |
|------------------|--------------------------------------------------------------------|----------------|--------------------------------|-----------------------------------------------------------|------------|--------------------------------|-------------|
| ARCHIVO          | PRINCIPAL CATÁLOGOS REPORTES                                       | PROCESOS P     | REFERENCIAS                    |                                                           |            |                                |             |
|                  | \$ 📜 (\$) 📋                                                        | 3              | V 🖦                            | 🎍 🔤 🍙                                                     |            |                                |             |
| Facturación<br>* | Cuentas Compras Cuentas Inventario<br>por cobrar * * por pagar * * | os Comprobante | s Ventas Repartos.<br>Entregas | / Clientes / Productos Almacenes<br>proveedores           |            |                                |             |
|                  | Módulos                                                            |                |                                | Catálogos                                                 |            |                                | ^           |
| Catálogo         | de add 👖 🖪 Catálogo de clientes-proveedores 🗙                      |                |                                |                                                           |            |                                | ×           |
| Dato a filt      | ar T 🔷 Dato a buscar                                               | २. 🧶 🐥 🚖       | Cambio en clier                | ites-proveedores                                          | X          |                                | Acentar     |
| Clave del        | diente Clave del proveedor Nombre completo-razón socia             | RFC            |                                |                                                           |            | halidad Nacionalidad Dirección | A           |
| C0107            | Cliente de escuela                                                 | AAA010101AAA   | General Cliente                | Dirección Comentarios                                     | Aceptar    | 0 Mexicana                     | Cancelar    |
| C02              | Paola K. Sacido Bernardi                                           | XEXX010101000  |                                |                                                           |            | 1 Extranjera Dirección 1       |             |
| C06              | PEMEX                                                              | AAA014401AAA   |                                | Activo                                                    | X Cancelar | 0 Mexicana                     | Z L+ NUEVO  |
| C08              | Mabe                                                               | AAA010109AAA   | Agente                         | 🖹 🔶                                                       |            | 0 Mexicana                     | b Editar    |
| C09              | Arquimedes Isidoro Poghosy                                         | AAA010116AAA   | Concepto de precio             | PUB Público 🖹 🔶                                           |            | 0 Mexicana                     |             |
| C10              | William Shakespeare                                                | XEXX010101000  | Zona                           | R 🔶                                                       |            | 1 Extranjera                   | Eliminar    |
| C100             | VITRO, SA DE CV                                                    | AAA112101AAA   | Puta                           |                                                           |            | 0 Mexicana Dirección           | a Teoprimir |
| C11              | ADO                                                                | AAA020101AAB   | Kuta                           |                                                           |            | 0 Mexicana Dirección           | - suburn    |
| C12              | DELOITTE                                                           | AAA010301AAA   | Grupo                          | E 🖉                                                       |            | 0 Mexicana                     |             |
| C13              | EMERSON                                                            | AAA010201AAA   | Día de revisión                | Todos V                                                   |            | 0 Mexicana                     | Directiones |
| C14              | AMECE                                                              | AAA0 10 108AAA | Día de pago                    | Todos V Genera intereses                                  |            | 0 Mexicana                     | 1           |
| C15              | Cliente ABC                                                        | ABC            | Dia de corte                   | Todas % interés diario 0.0000                             |            | 0 Mexicana                     | Facturación |
| C17              | CHRYSLER DE MEXICO, SA D                                           | AAA017101AAA   | Versión CEDI                   |                                                           |            | 0 Mexicana Dirección           | Commune     |
| C20              | Cliente FAR.                                                       | FAR980404121   | version CPD1                   | 3.3 Maneia destinos                                       |            | 0 Mexicana                     | Compras     |
| C21              | JAZMIN                                                             | LIB3891115     | Referencia emisor              | Distribución por partida                                  |            | 0 Mexicana                     |             |
| C22              | Cliente 22                                                         | AAA780101AAA   | Referencia receptor            | Distribución por paradas                                  |            | 0 Mexicana                     |             |
| C23              | Femsa, SA de CV                                                    | AAA010155AAA   | GLN                            | Archivos relacionados                                     |            | 0 Mexicana                     |             |
| C24              | Tienda Soriana, SA de CV                                           | AAA919101AAA   | Forma de pago                  | Integra IEPS al precio                                    |            | 0 Mexicana                     |             |
| C25              | Cadena Comercial Cinepolis                                         | AAA0 1040 1A00 | Referencia forma               | Enviar CFDI por email en línea                            |            | 0 Mexicana                     |             |
| C26              | Femsa, SA de CV                                                    | AAA010155AAA   | de pago                        | Ver email en pantalla                                     |            | 0 Mexicana                     |             |
| C27              | SANOFI                                                             | AAA010401AAA   | Número de ruta                 | Descuento por partida                                     |            | 0 Mexicana                     |             |
| C28              | LILY GUTIÉRREZ DÍAZ                                                | XEXX010101000  | % descuento                    | 0.00 escripción descuento                                 |            | 1 Extranjera                   |             |
| C29              | CLIENTE, SA DE CV                                                  | XAXX010101000  | Plazo de pago                  | 0 dí 2 Número proveedor 0000103742                        |            | 0 Mexicana                     | ~           |
| ۲.               |                                                                    |                | Límite de crédito              | \$ 0. Avisa si excede el imite de credito                 |            | >                              |             |
|                  | atos adicionales                                                   |                | Uso comprobante                |                                                           |            |                                |             |
|                  |                                                                    |                | 1                              | Número de registro de                                     |            |                                |             |

• En la pestaña DIRECCIÓN, es requerido colocar el <u>Correo</u> del contacto de Sanofi en el campo Email.

| General C 1    | Dirección Comentarios     | Aceptar    |
|----------------|---------------------------|------------|
| Dirección      |                           |            |
| Nombro         | e Dirección               | X Cancelar |
| Cal            | e Cerrada Gascons         |            |
| Número exterio | r 936 Número interior s/n |            |
| Código posta   | 81632                     |            |
| Asentamient    | La Unión                  |            |
| Referenci      | ref                       |            |
| Dato           | 1 dato                    |            |
| Teléfono       |                           |            |
| Tip            | Conmutador 🗸              |            |
| Lad            | 55 Número 531516564       |            |
| Email          |                           |            |
| Tip            | Corporativo V             |            |
| 2 Ema          | oscar.flores@sanofi.com   |            |
|                |                           |            |
|                |                           |            |
|                |                           |            |

 Una vez que se ha realizado la configuración necesaria, ir al catálogo de CLIENTES-PROVEEDORES / DATOS ADICIONALES / pestaña ADDENDAS / Clic en el botón NUEVO y asignar la Addenda y el Tipo de Documento donde desea agregar la Addenda.

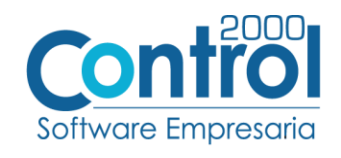

Página | 6

| Ŧ               |                         |               |                               |                           | Catálogo       | de clientes | -proveedores             | - Administrador [G          | RUPO DE               | ANA 1/Empresa   | de prueba, S.A. | de C.V.]     |              |                             |               | Ŧ                          | - 6      | ×         |
|-----------------|-------------------------|---------------|-------------------------------|---------------------------|----------------|-------------|--------------------------|-----------------------------|-----------------------|-----------------|-----------------|--------------|--------------|-----------------------------|---------------|----------------------------|----------|-----------|
| ARCHIVO         | PRINCIPAL               | CATÁL         | LOGOS REI                     | PORTES P                  | PROCESOS PR    | EFERENCI    | AS                       |                             |                       |                 |                 |              |              |                             |               |                            |          |           |
|                 | \$                      | Ē             | \$                            | <u>i</u>                  | 3              | V           |                          | •                           | -                     |                 |                 |              |              |                             |               |                            |          |           |
| acturación<br>* | Cuentas<br>por cobrar * | Compras<br>*  | Cuentas<br>por pagar *<br>Mód | Inventarios<br>*<br>Julos | Comprobantes   | Ventas      | Repartos /<br>Entregas * | Clientes / I<br>proveedores | Productos<br>atálogos | Almacenes       |                 |              |              |                             |               |                            |          | ,         |
| Catálogo d      | le addendas             | 🔼 Catálogo    | de clientes-pro               | veedores ×                | ]              |             |                          |                             |                       |                 |                 |              |              |                             |               |                            |          |           |
| Dato a filtr    | ar .                    | 7 🥏           | Dato a busca                  | r                         | Q. 🖉 🕆 🛧       |             |                          |                             |                       |                 |                 |              |              |                             |               |                            |          | Aceptar   |
| Clave del       | diente Clave de         | l proveedor 1 | Nombre complete               | o-razón social            | RFC            | CURP        |                          | Fecha de alta pers          | ona FEC               | HA PROSPECTO    | Web             | Tipo         | Nacionali    | dad Nacionalida             | d Dirección   | ^                          | 1 × '    | чсерта    |
| C24             |                         | 1             | Tienda Soriana,               | SA de CV                  | AAA919101AAA   |             |                          | 11/07/2017                  |                       | -               |                 |              | 1            | 0 Mexicana                  |               |                            | X        | Cancelar  |
| C25             |                         |               | Cadena Comerci                | al Cinepolis              | AAA010401A00   |             |                          | 11/07/2017                  |                       |                 |                 |              | 1            | 0 Mexicana                  |               |                            | R.       |           |
| C26             |                         |               | Femsa, SA de Ci               | v                         | AAA010155AAA   |             |                          | 10/07/2017                  |                       |                 |                 |              | 1            | 0 Mexicana                  |               |                            | 14'      | VUEVO     |
| C27             |                         |               | SANOFI                        |                           | AAA010401AAA   |             |                          | 12/07/2017                  |                       |                 |                 |              | 1            | 0 Mexicana                  |               |                            | I 🔼      | Editar    |
| C28             |                         |               | LILY GUTIÉRREZ                | DÍAZ                      | XEXX010101000  |             |                          | 17/07/2017                  |                       |                 |                 |              | 0            | 1 Extranjera                |               |                            | Ľ.       |           |
| C29             |                         |               | CLIENTE, SA DE                | CV                        | XAXX0101010000 |             |                          | 17/07/2017                  |                       |                 |                 |              | 1            | 0 Mexicana                  |               |                            |          | Eliminar  |
| C30             |                         |               | 30303030                      |                           | 888010101888   |             |                          | 17/07/2017                  |                       |                 |                 |              | 1            | 0 Mexicana                  | Dirección     |                            |          | morimir   |
| C32             |                         |               | LALA, SA DE CV                |                           | AAA060101AAA   |             |                          | 19/07/2017                  |                       |                 |                 |              | 1            | 0 Mexicana                  | L.C. Juan A   | Alberto Pérez              |          |           |
| C33             |                         |               | Cliente 33, SA de             | e CV                      | AAA910101AAA   |             |                          | 24/07/2017                  |                       |                 |                 |              | 1            | 0 Mexicana                  |               |                            | <u> </u> |           |
| C34             |                         |               | Cliente 34                    |                           | AAA710101AAA   |             |                          | 27/07/2017                  |                       |                 |                 |              | 1            | 0 Mexicana                  | Dirección     |                            | 1 💬 o    | irectione |
| C35             |                         |               | ASOFARMA                      |                           | AAA000101AAA   |             |                          | 28/07/2017                  |                       |                 |                 |              | 1            | 0 Mexicana                  |               |                            | Ый м.    |           |
| C36             |                         |               | QUÁLITAS CONS                 | STRUCTORAS (              | AAA015101AAA   |             |                          | 01/08/2017                  |                       |                 |                 |              | 1            | 0 Mexicana                  | Privada Ore   | ensanz                     |          | acturació |
| C37             |                         |               | QUALITAS TALLE                | ERES                      | AAA019101AAA   |             |                          | 03/08/2017                  |                       |                 |                 |              | 1            | 0 Mexicana                  | Dirección     |                            | والتعط   | Compras   |
| C38             |                         |               | GNP SEGUROS                   |                           | AAA610101AAA   |             |                          | 01/08/2017                  |                       |                 |                 |              | 1            | 0 Mexicana                  | DIRECCIÓ      | v                          |          | compros   |
| <               |                         |               |                               |                           |                |             |                          |                             |                       |                 |                 |              |              |                             |               | ,                          | Ad       | dendas    |
| Direction       | nes Contacto            | s Producto    | os Alumnos                    | Complemento               | os Addendas    | invíos      |                          | Claure del tion de s        | le o mente            | Tine de des mas |                 | Analai ya Vi | MI del enceb | anada Archiv                | VTD page las  | 2                          |          | Nuevo     |
| Sanofi          | ua                      |               |                               | 2.0                       | n Sanofi       |             |                          | clave del opo de l          | ocumento              | npo de documer  | 10              | C:\lisers\   | Ana leon\Do  | cuments <sup>1</sup> C:\Use | rs\Ana.leon\C | Documents <sup>1</sup> C:W |          | Editar    |
| - canon         |                         |               |                               |                           | 0 00101        |             | Cambio en                | addendas                    |                       |                 |                 | crosers,     | y noncon po  | -                           | • ×           |                            | P.       | Eliminar  |
|                 |                         |               |                               |                           |                | 3           | Adde                     | enda <mark>Sanofi</mark>    |                       |                 | B.              |              |              | ✓ A                         | ceptar ^      |                            |          |           |
|                 |                         |               |                               |                           |                |             | npo de docume            | ento                        |                       |                 | B 🔇             |              |              | X •                         | ancelar       | >                          |          |           |

Catálogo de Productos

Ir a la pestaña PRINCIPAL / PRODUCTOS / clic en el botón NUEVO y agregar la siguiente información:

• En la pestaña GENERAL, es requerido registrar la Unidad Base en el campo correspondiente.

Es requerido para esta Addenda que el Nombre de la Unidad de Medida asignada al producto sea igual a la que aparece en el <u>Pedido</u> u <u>Orden de Compra</u> de Sanofi. Para cumplir con el requerimiento, es el vendedor por parte del proveedor, y el comprador por parte de Sanofi, previo a la emisión del Pedido u Orden de Compra, se pongan de acuerdo para que la **Unidad de Medida** de los productos en el <u>Pedido</u> u <u>Orden de Compra</u>.

**¡IMPORTANTE!** Particularmente para el caso de facturar en base a Solicitud de Pago, la unidad que debe utilizarse siempre es "PZA".

| Cat.                                                                | logo de productos - Administrador [GRUPO DE ANA 1/Empresa de prueba, S.A. de C.V.] | E - 6 💌                  |
|---------------------------------------------------------------------|------------------------------------------------------------------------------------|--------------------------|
| ARCHIVO PRINCIPAL CATÁLOGOS REPORTES PROCESOS PI                    | EFERENCIAS                                                                         |                          |
| 📄 🔅 👾 🌔 💼 🍘                                                         | 🕎 🖦 🤷 🧰                                                                            |                          |
| Facturación Cuentas Compras Cuentas Inventarios Comprobante         | Ventas Repartos / Clientes / Productos Almacenes<br>Entrepas - proveedores         |                          |
| Módulos                                                             | Catálogos                                                                          | ^                        |
| Catálogo de clientes proveed 1 🔣 Catálogo de productos 🗙            | Cambio en productos                                                                |                          |
| 👔 san 😽 😺 😺 sbascar 🔍 🖉 🔅                                           | General Detaile Comentarios                                                        | Aceptar                  |
| Clave Clave del producto-servicio Producto Saldo referencial entrad | Clave P27                                                                          | X carrely                |
| P 22 01010101 Producto SANCH1                                       | Nombre Producto SANOFI                                                             | 2 Cances                 |
|                                                                     | 🗹 Últmo nivel                                                                      |                          |
|                                                                     | Tipo Producto v                                                                    | Editar                   |
|                                                                     | SubTipo Ninguno V                                                                  | Elminar Elminar          |
|                                                                     | Descriptión                                                                        | aa Imprimir              |
| F<br>I                                                              | Producto/Servicio 01010101 No existe en el catálogo 🖳 🧶                            |                          |
| L<br>T                                                              | Control                                                                            | Facturación              |
| R                                                                   | ✓ Inventariado ✓ Gravable                                                          | Compras                  |
| s                                                                   |                                                                                    | Productos /<br>servicios |
|                                                                     | Lotificado % ret. IVA 0.0000                                                       |                          |
|                                                                     | Saldo referencial % ret. ISR 0.0000                                                |                          |
|                                                                     | ✓ Saldo negativo                                                                   |                          |
|                                                                     | Tipo costeo peps v Presentación 0.00000000                                         |                          |
|                                                                     | Códgo de barras                                                                    |                          |
| -                                                                   | % utildad costo<br>detalista<br>detalista<br>0.0000 Factor para<br>0.00000000      |                          |
| <                                                                   | último costo de entrada \$ 0.00                                                    | ,                        |
| Funniz Dates adviouales                                             | Línea                                                                              |                          |
|                                                                     | Duridad base 1974 Deval                                                            | a                        |
| Total registros: 1                                                  |                                                                                    |                          |

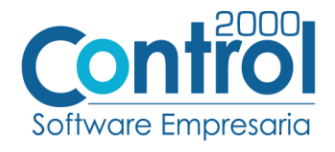

#### Generar la factura Electrónica

Ir a la pestaña PRINCIPAL / FACTURACIÓN / clic en el botón NUEVO y asignar la siguiente información (Tipo de documento, Cliente, Forma de pago, Producto, etc.):

| Δ.*                               | Documentos de facturación - Administrador (GRUPO DE ANA 1/Empresa de prueba, S.A. de C.V.)                                                                                                    | E - 8 ×                        |
|-----------------------------------|----------------------------------------------------------------------------------------------------|--------------------------------|
| ARCHIVO PRINCIPAL C               | ATÁLOGOS REPORTES PROCESOS PREFERENCIAS                                                                                                    |                                |
| 1 Facturación Cuentas Com         | Image: Second control of the second control of the second control of th | ~                              |
| Catálogo de clientes-proveedores  | Catilioco de productos 🚺 Dacumentos de facturación 🗙                                                                                                    | X                              |
| Dato a fitrar                     | Deto a buscar Q 🖉 🛊 🛧                                                                                                    | - 4 mm                         |
| Clave del tipo de documento Serie | del documento Número del documento Fecha Too de documento Maneta serie Nivel Naturaleza Naturaleza Too Too de documento fiscal Too                                                                                                    | de movimiento contable Docum A |
| DVFC FACC                         | Alta de documentos de facturación                                                                                                    | - Cancelar                     |
| FACC G                            | meral Detale                                                                                                    | Aceptar                        |
| FACC -C                           | Jatos generales<br>joo de documento (FACI Pactura a diente: ) Serie (FID1 Número (20000313) Pedha (12/6/2017) v                                                                                                    | X Cancelar                     |
| FACC -D                           | iatos del dente<br>Cliente C-27- SANOFI B Fecha recepción 12/10/2017 v                                                                                                    | -1 Cancelar<br>-1 document     |
|                                   | % descuento         0.0000         Bit @         0000103742         Plazo de pago         0 dias           Agente         Bit @         % consisón         0.00000         Forma de pago         99         v                                                                                                    | -1 simila Imprimir             |
| R FACC                            | Otro destino Devolución efectivo Ref. forma de pago                                                                                                    | 1 Timbrar                      |
| FACC                              | Tpo de cambio 1.0000 Meneda Peso mexicano Antópo Pago en una sola exhibidón Número parcialdades                                                                                                    | Partidas                       |
| FACC                              | Uso comprobante P01 Por definir 🖹 🖉 🔿 Pago en parcialidades o diferido                                                                                                    | Nueva -1                       |
| FACC FACC                         | Partida Clave del producto Descripción Cantidad Cantidad referencial Precio unitario % de comisión % descuento Importe descuento %                                                                                                    | Editar -1 III Ver PDF          |
| FACC                              |                                                                                                    | Elminar -1                     |
| FACI                              |                                                                                                    | 0 Facturar                     |
| - FACI                            |                                                                                                    | o nemisión                     |
| FACI                              |                                                                                                    | 0 pedido                       |
| <                                 | Importe \$ 0.00 Importe IEPS \$ 0.00 Importe ret. ISR \$ 0.00                                                                                                    | > Compradi                     |
| н                                 | mporte descuento \$ 0.00 Importe IVA \$ 0.00 Importe Total \$ 0.00                                                                                                    | ASCII V                        |
| Total documentos: 397             | Subtotal \$ 0.00 Importe ret. IVA \$ 0.00 Total Unidades 0.00 Total particles: 0                                                                                                    |                                |

Página | 7

En la pestaña DETALLE de debe registrar lo siguiente:

 Indicar el <u>Número de Pedido</u> o el <u>Número de Solicitud de Pago</u> que Sanofi le entrega al proveedor, este número se captura en el campo **Número** en la **Orden de Compra** y debe constar de 10 dígitos, de ser necesario hay que completar los 10 dígitos con ceros a la izquierda. Ejemplo: 0000025652

| A -                     | A * Documentos de facturación - Administrador (GRUPO DE ANA 1/Empresa de prueba, S.A. de C.V.)                                      |                                              |  |  |  |  |  |  |  |
|-------------------------|----------------------------------------------------------------------------------------------------|----------------------------------------------|--|--|--|--|--|--|--|
| ARCHIVO PRINCI          | CIPAL CATÁLOGOS REPORTES PROCESOS PREFERENCIAS                                                                                      |                                              |  |  |  |  |  |  |  |
|                         |                                                                                                    |                                              |  |  |  |  |  |  |  |
|                         |                                                                                                    |                                              |  |  |  |  |  |  |  |
| Facturación Cuentas     | as Compras Cuentas Inventarios Comprobantes Ventas Repartos/ Clientes/ Productos Almacenes                                          |                                              |  |  |  |  |  |  |  |
| + por cobra             | rar • por pagar • Entregas • proveedores                                                                                            |                                              |  |  |  |  |  |  |  |
| Modulos Catalogos       |                                                                                                    |                                              |  |  |  |  |  |  |  |
| 🖪 Catálogo de dientes-p | proveedores 🛛 🗛 Catálogo de productos 🗛 Documentos de facturación 🗙                                                                 |                                              |  |  |  |  |  |  |  |
| Dato a filtrar          | T 🖉 Dato a buscar 🔍 🖉 🐳 🛧                                                                                                    |                                              |  |  |  |  |  |  |  |
| Clave del tipo de docu  | zumento išerie del documento i Número del documento i Fecha Tipo de documento Maneia serie Nivel Naturaleza Naturaleza Tipo Tipo di | e documento fiscal Tipo de movimiento contal |  |  |  |  |  |  |  |
| DVFC                    |                                                                                                    |                                              |  |  |  |  |  |  |  |
| FACC                    | A Alta de documentos de facturación                                                                                                 | - • ×                                        |  |  |  |  |  |  |  |
| FACC                    | General Detalle                                                                                                    |                                              |  |  |  |  |  |  |  |
| FACC                    |                                                                                                    | Aceptar                                      |  |  |  |  |  |  |  |
| FACC                    | Dato sextra Observationes                                                                                                    | Cancelar                                     |  |  |  |  |  |  |  |
| FACC                    |                                                                                                    |                                              |  |  |  |  |  |  |  |
| FACC                    | Dato 2                                                                                                    |                                              |  |  |  |  |  |  |  |
| FACC                    | Dato 3                                                                                                    |                                              |  |  |  |  |  |  |  |
| I FACC                  | Sucursal 🖹 🖉                                                                                                    |                                              |  |  |  |  |  |  |  |
| L FACC                  | PAC C2KPruebas                                                                                                    |                                              |  |  |  |  |  |  |  |
| FACC                    | Régimen fiscal 601 Ganaral de Lav Parsonas Morales                                                                                  |                                              |  |  |  |  |  |  |  |
| O FACC                  |                                                                                                    |                                              |  |  |  |  |  |  |  |
| S FACC                  | Cepartamento IIIII E V                                                                                                    |                                              |  |  |  |  |  |  |  |
| FACC                    | Virden de compra                                                                                                    | Partidas                                     |  |  |  |  |  |  |  |
| FACC                    | 1000023032                                                                                                    | Nueva                                        |  |  |  |  |  |  |  |
| FACC                    |                                                                                                    |                                              |  |  |  |  |  |  |  |
| FACC                    | - Recibo de mercancía                                                                                                    | Editar                                       |  |  |  |  |  |  |  |
| FACC                    | Folio                                                                                                    | Eliminar                                     |  |  |  |  |  |  |  |
| FACI                    | Fecha folio / / / :: 🗸                                                                                                    |                                              |  |  |  |  |  |  |  |
| FACI                    | Fecha entrega // :: V                                                                                                    |                                              |  |  |  |  |  |  |  |
| FACT                    |                                                                                                    |                                              |  |  |  |  |  |  |  |

 Si en el momento de capturar el CFDI, el proveedor ya cuenta con un <u>Número de Recepción SAP</u> que le haya sido proporcionado por Sanofi por haber entregado el producto con un documento diferente a la factura, este número de recepción deberá registrarlo en el campo Folio del <u>Recibo de Mercancías</u>. Si se omite este dato el sistema asignará el valor "000000000" en la etiqueta correspondiente en la Addenda, de acuerdo a lo definido por Sanofi.

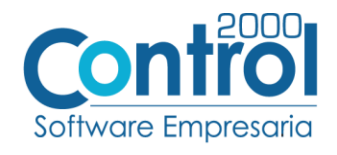

| Ā *                          |                                                    |                            | Documentos de facturació                  | in - Administrador [C                      | MATICS/CIMATICS, SA DE O   | CV]                                       |                         | 7      |
|------------------------------|----------------------------------------------------|----------------------------|-------------------------------------------|--------------------------------------------|----------------------------|-------------------------------------------|-------------------------|--------|
| ARCHIVO PRI                  | NCIPAL CATÁLOGOS REF                               | ORTES PROCESOS             | PREFERENCIAS                              |                                            |                            |                                           |                         |        |
|                              | \$ <u>₩</u> (\$)                                   | <u>i</u> (6                | ) 🔽 📫                                     | Å 📫                                        | Â                          |                                           |                         |        |
| Facturación Cuer<br>* por co | ntas Compras Cuentas<br>obrar * por pagar *<br>Mód | Inventarios Compro<br>ulos | obantes Ventas Repartos /<br>Entregas * p | Clientes / Produc<br>roveedores<br>Catálog | tos Almacenes<br>os        |                                           |                         |        |
| A Catálogo de conex          | iones 🖪 Documentos de factura                      | ción X                     |                                           |                                            |                            |                                           |                         |        |
| Dato a filtrar               | 🝸 🔶 Dato a buscar                                  | Q                          | ۲ <u>۰</u>                                |                                            |                            |                                           |                         |        |
| Clave del tipo de d          | documento Serie del documento N                    | úmero del documento F      | echa 🖂 Tipo de documento                  | Maneja serie Nivel Na                      | turaleza Naturaleza Tipo T | Tipo de documento fiscal Tipo de movimier | to contable Documento o | Página |
| FACI                         | FI01 0                                             | 0000047 1                  | 3/10/2017 Factura a cliente               | 1 D                                        | 10 1                       | 1                                         | 0                       |        |
| REMC                         | RE01 0                                             | 🖪 Alta de documer          | ntos de facturación                       |                                            |                            |                                           | - 🗆 🗙                   | 10     |
| FACI                         | FI01 0                                             |                            |                                           |                                            |                            |                                           |                         | 8      |
| FACI                         | FI01 0                                             | General Detalle            |                                           |                                            |                            |                                           | Aceptar                 |        |
| FACI                         | FI01 0                                             | Datos extra                |                                           |                                            | Observaciones              |                                           |                         |        |
| FACI                         | FI01 0                                             | Dato 1                     |                                           |                                            |                            |                                           | X Cancelar              |        |
| FACI                         | FI01 0                                             | Dato 2                     |                                           |                                            |                            |                                           |                         |        |
| FACI                         | FI01 0                                             | 0.00                       |                                           |                                            |                            |                                           |                         |        |
| FACI                         | FI01 0                                             | Dato 5                     |                                           |                                            |                            |                                           |                         |        |
| L FACI                       | FI01 0                                             | Sucursal                   |                                           | B 🖉                                        |                            |                                           |                         |        |
| T FACI                       | FI01 0                                             | PAC 0                      | C2KPRUEBAS                                | E4 <                                       |                            |                                           |                         |        |
| R FACI                       | FI01 0                                             | Régimen fiscal             | 501 General de Lev Persona                | s Morales 🖹 🥠                              |                            |                                           |                         |        |
| S FACI                       | FI01 0                                             | Departamento               |                                           |                                            |                            |                                           |                         |        |
| REMC                         | RE01 0                                             | Departamento               |                                           |                                            |                            |                                           |                         |        |
| FACI                         | FI01 0                                             | - Orden de compra          |                                           |                                            |                            |                                           | Partidas                |        |
| FACI                         | FI01 0                                             | Numero                     |                                           |                                            |                            |                                           | Nueva                   |        |
| FACI                         | FI01 0                                             | Fecha                      | // :: 🗸                                   |                                            |                            |                                           |                         |        |
| FACI                         | FI01 0                                             | - Recibo de mercancía      |                                           |                                            |                            |                                           | Editar                  |        |
| FACI                         | FI01                                               | Folio                      | folio000365                               |                                            |                            |                                           | Der.                    |        |
| NCRI                         | 0                                                  | Ferba folio                | 11                                        |                                            |                            |                                           | Eminar                  | 1      |
| FACI                         | FI01 0                                             | Fecha folio                | // .: 🗸                                   |                                            |                            |                                           |                         | 1      |
| FACI                         | FI01 0                                             | hecha entrega              | // :: •                                   |                                            |                            |                                           |                         | 1      |
| EACT                         | F101                                               |                            |                                           |                                            |                            |                                           |                         | H      |

• En la Addenda se contempla un monto de Retenciones, este dato será tomado del atributo totalimpuestosRetenidos del XML del CFDI, si es que aplica, si no, se reportará con "0.00" como está indicado en los ejemplos de Addenda incluidos en la guía proporcionada por Sanofi.

| ACCHING     PRINCIPAL     CATÁLOGOS     REPORTES     PROCESS     PROFERENCIAS      PROVENT     CATÁLOGOS     REPORTES     PROCESS     PROFENEN     PROVENT     PROVENT                                                                                         | A ÷                    |                           |                                  | Docum               | entos de facturación - A        | dministrador [GRUPO DE ANA 1/I                                                          | Empresa de prueba, S.A. de C.    | K]                            |                        | Ŧ           | - 8 💽                | ٢.       |
|----------------------------------------------------------------------------------------------------|------------------------|---------------------------|----------------------------------|---------------------|---------------------------------|-----------------------------------------------------------------------------------------|----------------------------------|-------------------------------|------------------------|-------------|----------------------|----------|
| Image: Single Single                                                                                                    | ARCHIVO                | PRINCIPAL                 | CATÁLOGOS REPORTES               | PROCESOS PR         | EFERENCIAS                      |                                                                                         |                                  |                               |                        |             |                      |          |
| Catalogo de dentes proveeders   Catalogo de dentes proveeders Catalogo de products   Dato a filtar Dato a bascar   Catalogo de documento Serie del documento Serie de documento Serie de documento Serie de documento Serie de documento Serie de documento Serie de documento serie de documento serie de serie de documento serie de documento seri                                                                                                    | Facturación            | Cuentas C<br>por cobrar * | ompras<br>por pagar<br>Módulos   | tarios Comprobantes | Ventas Repartos /<br>Entregas - | Clientes / Productos A<br>proveedores<br>Catálogos                                      | Imacenes                         |                               |                        |             |                      | ^        |
| Date a filter       Imported documento Serie del documento Serie del documento Mareja serie Nivel Naturaleza Naturaleza Tipo       Tipo de documento fiscal Tipo de movimento contable Docun         Acco       Anta de documento Serie del documento Serie del documento fiscal Tipo de documento fiscal Tipo de documento fiscal Cipo de documento fiscal Tipo de documento fiscal Tipo de documento fiscal documento fiscal Cipo documento fiscal Tipo de documento fiscal                                                                                                    | 🚺 Catálogo de          | clientes-proveed          | res 🛛 🖪 Catálogo de producto     | s 🚺 Documentos de f | acturación 🗙                    |                                                                                         |                                  |                               |                        |             |                      | ×        |
| Under del top de documento Derie del documento Techa       Tipo de documento       Tipo de documento                                                                                                    | Dato a filtrar         |                           | 🍸 🥏 Dato a buscar                | Q 🧶 🕆 🛧             |                                 |                                                                                         |                                  |                               |                        |             | Aceptar              | ^        |
| Concider     FACC     FACC     FAC                                                                                      | Clave del tip          | o de documento            | Serie del documento Número del o | locumento Fecha     | Tipo de documento               | Maneja serie Nivel N                                                                    | aturaleza Naturaleza Tipo        | Tipo de documento fiscal Tipo | o de movimiento contab | le Docuri 🔺 |                      |          |
| FACC       Facc                                                                                                    | DVFC                   |                           | 🗖 Alta da documentos da          | facturación         |                                 |                                                                                         |                                  |                               |                        | -1          | X Cancelar           |          |
| FACC       Cencel [ ctable         FACC       Date generate         FACC       Too & documento         FACC       Date generate         FACC       Date generate         FACC       Date generate         FACC       Date generate         FACC       Date generate         FACC       Date generate         FACC       Date generate         FACC       Date generate         FACC       Date generate         FACC       One descente         FACC       Date generate         FACC       One descente         FACC       One descente         FACC       Date generate         FACC       One descente         FACC       Date generate         FACC       Date generate         FACC       Date generate         FACC       Date generate         FACC       Date generate         FACC       Date generate         FACC       Date generate         FACC       Date generate         FACC       Date generate         FACC       Date generate         FACC       Date generate         FACC       Date generate                                                                                                    | FACC                   |                           | Alta de documentos de            | lacturación         |                                 |                                                                                         |                                  |                               |                        | -1          | Nuevo                |          |
| FACC      batte generales         Too de documento ACI       Factura a dente         FACC      Dates del dente         Cancelar      Dates del dente         Cancelar      Dates del d                                                                                                    | FACC                   |                           | General Detaile                  |                     |                                 |                                                                                         |                                  |                               | 🗸 Aceptar              | -1          | Editar               |          |
| FACC       Top de douments #AC       Fecture a dente       Serie #01       Numero 000000333       Fecha reception       1       Image: Serie #01       Image: Serie #01                                                                                                    | FACC                   |                           | Datos generales                  |                     |                                 |                                                                                         |                                  |                               | Y Cancelar             | -1          | 1                    |          |
| FACC       Dates del dente       Cancele         FACC       Cancele       Cancele         FACC       Cancele       Cancele         FACC       Sanop       Portal as         FACC       Aponte       Dates del dente         FACC       Aponte       Dates del dente         FACC       Aponte       Dates del dente         FACC       Aponte       Dates del dente         FACC       Aponte       Dates del dente         FACC       Dates del dente       Cancele         FACC       Dates del dente       Cancele         FACC       Dates del dente       Cancele         FACC       Dates del dente       Cancele         FACC       Dates del dente       Cancele         FACC       Dates del dente       Canceles         FACC       Banco       Canceles       Canceles         FACC       Dates del dente       Partidas       Partidas         FACC       Partida       Dave del producto       Partidas       Partidas         FACC       FACC       Partidas       Partidas       Partidas       Partidas         FACC       Partida       Dave del producto       Desoreponto       Cantidad canteferios<                                                                                                    | FACC                   |                           | Tipo de documento FACI           | Factura a cliente   | B 🖉                             | Serie FI01 Número 00                                                                    | 000313 Fedha                     | 0/2017 ¥                      | Concean                | -1          | Elminar              |          |
| F       FACC       Fecha reception       12/0/2017       Import         FACC       %6 desumento       0.0000       Bit @       Plazo de pago       0 diasis         FACC       Apente       000       Bit @       Plazo de pago       0 diasis         FACC       Develoción efectivo       Ref. forma de pago       0 diasis       1       Importe         FACC       Develoción efectivo       Ref. forma de pago       0 diasis       1       Importe       1       Importe         FACC       Develoción efectivo       Ref. forma de pago       Otro de canto       Importe       1       Importe       Importe         FACC       Dio de canto in       1.0000       Moneda       Pago en parcalidades o diendo       Importe       Importe                                                                                                    | FACC                   |                           | Datos del cliente                |                     |                                 |                                                                                         |                                  |                               |                        | 1           | Cancela              | r<br>t   |
| I       FACC       % descento       0.0000       Imported       Plana de pago       0 dias         I       FACC       Aponte       Imported       0.00000       Forma de pago       0 dias         FACC       C       Construinto       Importe       0.0000       Metodo de pago       Importe       Imported       Imported </td <th>F FACC</th> <td></td> <td>Cliente C-27-</td> <td>SANOFI</td> <td>🖹 🔶</td> <td></td> <td>Fecha recepción 12/1</td> <td>10/2017 ¥</td> <td></td> <td>-1</td> <td></td> <td></td>                                                                                                    | F FACC                 |                           | Cliente C-27-                    | SANOFI              | 🖹 🔶                             |                                                                                         | Fecha recepción 12/1             | 10/2017 ¥                     |                        | -1          |                      |          |
| Agente     Agente                                                                                      | I FACC                 |                           | % descuento 0.                   | 0000                | E 🔶                             | proveedor 0000103742                                                                    | Plazo de pago                    | 0 días                        |                        | 4           | Imprimir             |          |
| R       FACC       Image: Section in the section in the sectin the section in the section in the sectin the                                                                                                    | T FACC                 |                           | Agente                           |                     | B. 🧶                            | % comisión 0.000000                                                                     | Forma de pago 99                 | ×                             |                        | -1          | -                    |          |
| Parcic       Banco       Banco <t< th=""><th>R FACC</th><th></th><th>Otro destino</th><th></th><th>E</th><th>Devolución efectivo</th><th>Ref. forma de pago</th><th></th><th></th><th>-1</th><th>Timbrar</th><th></th></t<>                                                                                                    | R FACC                 |                           | Otro destino                     |                     | E                               | Devolución efectivo                                                                     | Ref. forma de pago               |                               |                        | -1          | Timbrar              |          |
| FACC     FACC                                                                                         | S FACC                 |                           | Banco                            |                     | E.                              |                                                                                         | Condiciones de pago              |                               |                        | -1          | Enviar pr            | or       |
| FACC                                                                                                    | FACC                   |                           | Tino de cambio 1                 | 0000 Moorda Peso n  | nexicano Anticipo               | Método de pago                                                                          | Nímero parcialidades             |                               | Partidas               | -1          | •••• email           |          |
| FACC       Partda       Contraining Social Contraining Social Contraining Soci                                                                                                    | FACC                   |                           | Liso commobante D01              | Por defoir          |                                 | <ul> <li>Pago en una sola exhibición</li> <li>Pago en parcialdados o diferio</li> </ul> | da                               |                               | D there                | -1          | Publicar             |          |
| FACC     Partide     Clave del producto     Descripción     Cantidad     Cantidad referencial Precolunitario     % descuento     1     1     1     1     1     1     1     1     1     1     1     1     1     1     1     1     1     1     1     1     1     1     1     1     1     1     1     1     1     1     1     1     1     1     1     1     1     1     1     1     1     1     1     1     1     1     1     1     1     1     1     1     1     1     1     1     1     1     1     1     1     1     1     1     1     1     1     1     1     1     1     1     1     1     1     1     1     1     1     1     1     1     1     1     1     1     1     1     1     1     1     1     1     1     1     1     1     1     1     1     1     1     1     1     1     1     1     1     1     1     1     1     1     1     1     1     1     1     1     1     1     1     1                                                                                                    | FACC                   |                           | Coo compressance POT             | POI DEITH           | U 🖓 💟                           | Paga cirpardaloadea o diferi                                                            | 00                               |                               | - NUEVa                | -1          | Ver XML              |          |
| FACC         FACC         1         tion         tion         ti                                                                                                    | FACC                   |                           | Partida Clave del produ          | cto Descripción     |                                 | Cantidad Cantidad referencial P                                                         | recio unitario % de comisión % o | fescuento Importe descuento % | Editar                 | -1          | -q                   |          |
| FACC         FACL         FACL         Importe 1000         Importe 1100         Importe 11000         Importe 1100         Import                                                                                                    | FACC                   |                           | •                                |                     |                                 |                                                                                         |                                  |                               | D stains               | -1          | Wer PDF              |          |
| FACL         FACL         FACL <td< th=""><th>FACC</th><th></th><th></th><th></th><th></th><th></th><th></th><th></th><th>Eimnar</th><th>-1</th><th>Contable</th><th></th></td<>                                                                                                    | FACC                   |                           |                                  |                     |                                 |                                                                                         |                                  |                               | Eimnar                 | -1          | Contable             |          |
| FACI         FACI <td< th=""><th>FACI</th><th></th><th></th><th></th><th></th><th></th><th></th><th></th><th></th><th>0</th><th></th><th>1</th></td<>                                                                                                    | FACI                   |                           |                                  |                     |                                 |                                                                                         |                                  |                               |                        | 0           |                      | 1        |
| PACL<br>FACL<br>FACI           Fact<br>Product           Fact<br>Product               Fact<br>Product                                                                                                    | FACI                   |                           |                                  |                     |                                 |                                                                                         |                                  |                               |                        | 0           | Facturar<br>remisión |          |
| FACI           >         0         0         0         0         0         0         0         0         0         0         0         0         0         0         0         0         0         0         0         0         0         0         0         0         0         0         0         0         0         0         0         0         0         0         0         0         0         0         0         0         0         0         0         0         0         0         0         0         0         0         0         0         0         0         0         0         0         0         0         0         0         0         0         0         0         0         0         0         0         0         0         0         0         0         0         0         0         0         0         0         0         0         0         0         0         0         0         0         0         0         0         0         0         0         0         0         0         0         0         0         0         0         0                                                                                                    | FACI                   |                           |                                  |                     |                                 |                                                                                         |                                  |                               |                        | 0           | Facturar             |          |
| Importe \$ 0.00 Importe IEPS \$ 0.00 Importe ret. ISR \$ 0.00 Importe ret. ISR \$ 0.00 Importe ret. I | FACI                   |                           | <                                |                     |                                 |                                                                                         |                                  | >                             |                        | 0           | nedido 🚈             |          |
| The second second                                                                                       |                        |                           | Importe                          | s 0.00 in           | morte IEPS                      | s 0.00 Importe ret. ISB                                                                 | 5.0.00                           |                               |                        | *           | Comprace<br>Comprace | de<br>de |
|                                                                                                    | •                      |                           | Importe descuento                | \$ 0.00 I           | monte IVA                       | \$ 0.00                                                                                 | 3 0.00                           |                               |                        | ,           | Exportar             |          |
| N Subbial Sound Importeret. IVA Sound Total Unides 0.0.0 Total partides: 0                                                                                                    | H<br>Total doc mentor: | . 307                     | Subtotal                         | \$ 0.00 Impo        | rte ret. IVA                    | \$ 0.00 Total Unidades                                                                  | 0.00 Total p                     | artidas: 0                    |                        |             | ASCII                | ~        |

Al capturar las partidas deberá considerar la información que se detalla a continuación:

• Para el caso en particular cuando se factura en base a **Solicitud de Pago**, se deberá facturar una sola partida con el concepto que corresponda, solo en el caso en el que se facturen conceptos con tasas de IVA diferentes, si procederá facturar una partida por cada concepto con tasa IVA diferente (0, 11 o 16).

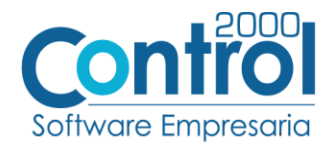

#### Datos adicionales de la Partida

Al terminar la captura normal de los datos de la partida se presenta un formulario llamado "Datos Adicionales Addenda" para complementar la información requerida por Sanofi a nivel partida. A continuación se explica la información que hay que capturar en este formulario.

- Campo adicional NumPosicion. Cuando se está facturando en base a un Pedido u Orden de Compra proporcionado por Sanofi, será requerido que el proveedor capture en este campo el número de posición (columna POS en el Pedido u Orden de Compra) que le corresponde al producto en el Pedido u Orden de Compra de Sanofi. Cuando se factura en base a una Solicitud de Pago el proveedor deberá dejar en blanco este campo para que en la Addenda sea reportado con el número de partida de la factura.
- Campo CuentaPuente. Cuando se está facturando en base a una Solicitud de Pago, se deberá capturar en este campo el número Cuenta Puente que aparece en dicha Solicitud de Pago. Cuando se está facturando en base a un Pedido u Orden de Compra proporcionado por Sanofi, deberá dejarse en blanco este campo para que por default en la etiqueta correspondiente en la Addenda aparezca "0000000000" de acuerdo a lo definido por Sanofi.
- Campo Unidad. Este campo solo será utilizado cuando por alguna razón el proveedor no haya podido adecuar, de acuerdo a lo mencionado en el tema "Catálogo de Productos", el valor del campo "Nombre" de la Unidad de Medida asignada al producto que se está facturando, para que éste sea igual al que aparece en el Pedido u Orden de Compra de Sanofi y no sea rechazada la Addenda. En este caso deberá capturar en este campo el dato de la unidad tal y como aparece en el Pedido u Orden de Compra para que así aparezca en la Addenda. Es importante aclarar que el dato capturado en este campo solo aplica para la Addenda y no para la etiqueta del XML del CFDI.
- Campos adicionales Disponible\_1, Disponible\_2, Disponible\_3, Disponible\_4, Disponible\_5 y
   Disponible\_6. Sanofi a definido a nivel partida en su Addenda etiquetas con estos mismos nombres, Disponible\_1, Disponible\_2, Disponible\_3, Disponible\_4, Disponible\_5 y Disponible\_6; cuando Sanofi requiera que el proveedor reporte en la Addenda alguna información en alguno de estos campos, el proveedor deberá capturar esa información en el campo que corresponda. Cuando no se captura nada en estos campos, en la Addenda son mostrados con el valor "0" tal y como lo ha requerido Sanofi.

#### Datos adicionales a nivel documento

Al terminar la captura normal del documento y después de haber dado clic sobre el botón "Guarda el Documento", se presenta un formulario llamado "Datos Adicionales Addenda" para complementar la información requerida por la Addenda a nivel documento. A continuación se explica la información que hay que capturar en este formulario.

- Campo adicional **FactorConversion**. Este campo deberá ser utilizado solamente cuando Sanofi le indique al proveedor que el dato reportado en la Addenda como Factor de Conversión debe ser diferente al reportado por default. El dato reportado por default como Factor de Conversión es "1.000".
- Campos adicionales **Disponible\_1**, **Disponible\_2**, **Disponible\_3** y **Disponible\_4**. Sanofi a definido en su Addenda etiquetas a nivel encabezado del documento (header) con estos mismos nombres,

Página | 9

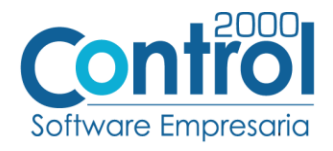

Disponible\_1, Disponible\_2, Disponible\_3 y Disponible\_4; cuando Sanofi requiera que el proveedor reporte en la Addenda alguna información en alguno de estos campos, el proveedor deberá capturar esa información en el campo que corresponda. Cuando no se captura nada en estos campos, en la Addenda son mostrados con el valor "0.00" tal y como lo ha requerido Sanofi.

### Proceso de prueba y validación

Enviar el comprobante de acuerdo a como lo solicita el Cliente.

Página | 10